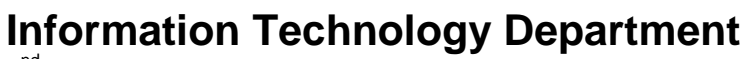

2<sup>nd</sup> Floor, Benilde Hall, 2544 Taft Ave. Manila

# User's Manual PAF Evaluation System (Other Rater) Version 1.0

**Notice:** The information in this document is subject to change without prior notice. The Information Technology Department (ITD) and De La Salle-College of Saint Benilde accept no liability for the content in this manual, or for the consequences of any actions taken on the basis of the information provided.

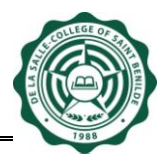

## **Table of Contents**

| Documer | nt Version History           | 3 |
|---------|------------------------------|---|
| Ι.      | How to Access PAF System     | 4 |
| II.     | How to Evaluate your Ratee/s | 5 |
| III.    | Logout1                      | 0 |

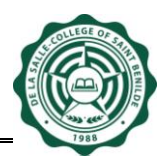

## **Document Version History**

| Date      | Version | Description                         | Author               |
|-----------|---------|-------------------------------------|----------------------|
| 7/11/2016 | 1.0     | PAF Evaluation System (Other Rater) | John Cedrick Bugarin |

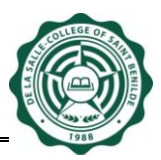

## I. How to Access PAF System

- 1. Open a browser. You can use any browser.
- 2. Go to http://www.benilde.edu.ph/paf.
- 3. Login using your CSB Infonet Account.

| PAF EVALU<br>De La Salle-Colle | ATION<br>ge of Saint Benilde                  |
|--------------------------------|-----------------------------------------------|
| FINAL EVAL                     | JATION FOR SY 2015-2016 is now open           |
| Username:                      |                                               |
| Password:                      |                                               |
| User's Manual                  | PAF Evaluation System (PAF-B)                 |
| ©2016 De La Salle-(            | ollege of Saint Benilde. All Rights Reserved. |

Figure 1.1 PAF Login Page

| Prepared by:            |  |
|-------------------------|--|
|                         |  |
|                         |  |
|                         |  |
|                         |  |
| John Cedrick P. Bugarin |  |
|                         |  |
| BSA, IID                |  |
| Date: July 11, 2016     |  |

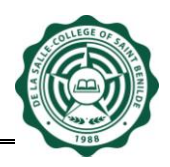

#### II. How to Evaluate your Ratee/s

1. Click the 'Answer' link of the Ratee you would like to evaluate (Figure 2.1). Then, the Evaluation Form will be displayed (Figure 2.2).

Note that in case your expected Ratee is not displayed in the system, or if the system displayed a Ratee that is not under your supervision, please notify *Human Resource Department* (HRD) through Ms. Mildred Maniego of *Personnel Record Recruitment and Selection Office* (PRRSO), 230-5100 local 1122.

| PAF EVALUATION<br>De La Salle-College of Saint Benilde |               |                    |                     |         |        |
|--------------------------------------------------------|---------------|--------------------|---------------------|---------|--------|
| You are logged in as <i>broquezaj</i>                  | FINAL EVALUAT | TION FOR SY        | 2015-2016           |         |        |
| Ratees AS/SS                                           |               |                    |                     |         |        |
| Name                                                   | Туре          | Accomplish<br>Date | Acknowledge<br>Date | Status  |        |
| GONZALES, JEORGE                                       | SP            | -                  | -                   | Pending | Answer |
| MANAOIS, JONATHAN                                      | SP            | -                  | -                   | Pending | Answer |
| SUCILLA, IVAN PAUL                                     | SP            | -                  | -                   | Pending | Answer |
| VILLAFLORES, LEO                                       | SP            | -                  | -                   | Pending | Answer |
| Ratees Admin                                           |               |                    |                     |         |        |
| Name                                                   | Туре          | Accomplish<br>Date | Acknowledge<br>Date | Status  |        |
| ATENDIDO, JEFFRIE                                      | SP            | -                  | -                   | Pending | Answer |
| BORBON, MATEO JR.                                      | SP            | -                  | -                   | Pending | Answer |
| NAVA, RUEL                                             | SP            | -                  | -                   | Pending | Answer |
| TANDOC, JHOANN                                         | OR            | -                  | -                   | Pending | Answer |
| Raters                                                 |               |                    |                     |         |        |
| Name                                                   | A             | ccomplish<br>ate   | Acknowledge<br>Date | Status  |        |
| TANDOC, RANDY                                          | -             |                    | -                   | Pending |        |
|                                                        |               | Logout             |                     |         |        |

Figure 2.1 Main Screen

| Prepared by:            |  |
|-------------------------|--|
|                         |  |
|                         |  |
|                         |  |
| John Cedrick P. Bugarin |  |
| BSA , ITD               |  |
| Date: July 11, 2016     |  |
|                         |  |

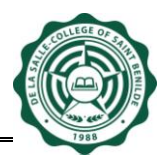

2. Accomplish the Evaluation Form by selecting the desired rating per item. Once you are finished answering the form, click 'Save' button.

| PAF EVALUATION De La Salle-College of Saint Benilde                                                                                                    |
|----------------------------------------------------------------------------------------------------|
| You are logged in as <i>broquezaj</i>                                                                                                    |
| Name of Personnel       : ATENDIDO, JEFFRIE         School/Center/Office:       ITD-INFORMATION SYSTEMS AND PROCESS CENTER         Job Title       : SYSTEMS DEVELOPER, IT DEVELOPMENT OFFICE                                                                                    |
| <b>DIRECTIONS:</b> This personnel appraisal form contains items/statements describing behavioral manifestations of job performance of the person being rated in the College. Read each item carefully and indicate the extent to which you agree or disagree with the statement. |
| Rating Scale:                                                                                                    |
| 4 = Strongly Agree                                                                                                    |
| 3 = Agree                                                                                                    |
| 2 = Disagree                                                                                                    |
| 1 = Strongly Disagree                                                                                                    |
| 0 = Not Applicable Use only when the specific item is not expected/observed/applicable or you do not have any sufficient information"                                                                                                    |
| Cite critical incidents or accomplishments of the person being rated to support your assessment in the previous section.                                                                                                    |
| Please identify specific areas for improvement for the person being rated.                                                                                                    |
| Plan of Action to address the areas for improvement (To be accomplished by the RATEE):                                                                                                    |
| By clicking the SAVE button, I agree to discuss this performance assessment with my ratee before the deadline on 5/19/2017.                                                                                                    |

Figure 2.2.1 Evaluation Form - Admin

| Prepared by:            |  |
|-------------------------|--|
|                         |  |
|                         |  |
| John Cedrick P. Bugarin |  |
| BSA , ITD               |  |
| Date: July 11, 2016     |  |
|                         |  |

PAF Evaluation System (Other Rater)

| ()<br>P/<br>De                                                   | F EVALUATION<br>a salle-College of Saint Benilde                                                                                                    |  |  |  |
|------------------------------------------------------------------|----------------------------------------------------------------------------------------------------|--|--|--|
| You are logged                                                   | n as broquezaj                                                                                                    |  |  |  |
| Name of P<br>School/Ce<br>Job Title                              | ersonnel : GONZALES, JEORGE<br>Iter/Office: ITD-INFORMATION SYSTEMS AND PROCESS CENTER<br>: SYSTEMS DEVELOPER                                                                                                    |  |  |  |
| DIRECTION<br>identificatio<br>performanc<br>item carefu          | <b>S:</b> The Personnel Appraisal Form (PAF-B) intends to guide Benildean Associates in the of their competencies and growth opportunities. PAF-B also measures personnel job and efficiency, functional competencies, and core competencies. As a rater, please read each y. Indicate the extent you agree with each statement using the following rating scale. |  |  |  |
| Rating Sca                                                       | e:                                                                                                    |  |  |  |
| 4 =                                                              | Strongly Agree                                                                                                    |  |  |  |
| 3 =                                                              | Agree                                                                                                    |  |  |  |
| 2 =                                                              | Disagree                                                                                                    |  |  |  |
| 1 =                                                              | Strongly Disagree                                                                                                    |  |  |  |
| NA =                                                             | Not Applicable Use only when the specific item is not expected/observed/applicable or you do not have any sufficient information"                                                                                                    |  |  |  |
| Please identify specific areas for improvement of the Personnel. |                                                                                                    |  |  |  |

By clicking the SAVE button, I agree to discuss this performance assessment with my ratee before the deadline on 5/20/2016.

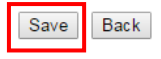

Warning: No part of this form may be copied, reproduced or transmitted in any form or by any means, electronic or mechanical, including printing, screen capture, photocopy, recording, or any information storage and retrieval system, without permission in writing from the copyright owner. De La Salle-College of Saint Benilde, Benilde and the Benilde logo are trademarks in the Philippines of the Lasallian Educational Innovators Foundation, Inc., or its affiliate(s). Published in the Philippines.

Figure 2.2.2 Evaluation Form

| repared by:        |  |
|--------------------|--|
|                    |  |
|                    |  |
|                    |  |
|                    |  |
|                    |  |
|                    |  |
|                    |  |
|                    |  |
| 54,110             |  |
|                    |  |
| ate. July 11, 2010 |  |
|                    |  |

PAF Evaluation System (Other Rater)

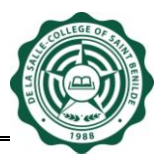

3. Upon successful saving, the system brings you to Main Screen (Figure 2.3) and displays a message stating "*You have successfully answered the form.*". The system updates the Date Accomplished. It also updates the Status to "**Completed**" if the evaluation you saved is already completed.

| PAF EVALUATION<br>De La Salle-College of Saint Benilde |                               |                                          |                            |           |             |
|--------------------------------------------------------|-------------------------------|------------------------------------------|----------------------------|-----------|-------------|
| You are logged in as <i>tandocr</i>                    | FINAL EVALUA<br>You have succ | ATION FOR SY 2<br>cessfully answered the | <b>015-2016</b><br>e form. |           |             |
| Ratees AS/SS                                           |                               |                                          |                            |           |             |
| Name                                                   | Туре                          | e Date<br>Accomplished                   | Date<br>Acknowledged       | Status    |             |
| BROQUEZA, JONATHAN                                     | SP                            | -                                        | -                          | Pending   | Answer      |
| test, test                                             | SP                            | -                                        | -                          | Pending   | Answer      |
| BUGARIN, JOHN CEDRICK                                  | OR                            | 07/11/2016                               | -                          | Completed | View        |
| GONZALES, JEORGE                                       | OR                            | -                                        | -                          | Pending   | Answei      |
| MANAOIS, JONATHAN                                      | OR                            | -                                        | -                          | Pending   | Answer      |
| MANUBAY, SHIRLEY JANE                                  | OR                            | -                                        | -                          | Pending   | Answei      |
| MANUEL, CHING                                          | OR                            | -                                        | -                          | Pending   | Answer      |
| MENDOZA, JIMBO                                         | OR                            | -                                        | -                          | Pending   | Answei      |
| SUCILLA, IVAN PAUL                                     | OR                            | -                                        | -                          | Pending   | Answer      |
| VILLAFLORES, LEO                                       | OR                            | -                                        | -                          | Pending   | Answei      |
| Raters                                                 |                               |                                          |                            |           |             |
| Name                                                   |                               | Date<br>Accomplished                     | Date<br>Acknowledged       | Status    |             |
| SINGSON QUE, RICSON                                    | 0                             | 7/04/2016 -                              | For Discussi               | on        | <u>Open</u> |
|                                                        |                               | Logout                                   |                            |           |             |

Figure 2.3 Main Screen

| Prepared by:            |  |
|-------------------------|--|
|                         |  |
|                         |  |
|                         |  |
|                         |  |
| lohn Cedrick P. Bugarin |  |
| asa ito                 |  |
|                         |  |
| Date: July 11, 2016     |  |
|                         |  |

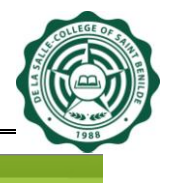

PAF EVALUATION De La Salle-College of Saint Benik

| $\sim$ | De La Salle-College Of Sa | in bennue |
|--------|---------------------------|-----------|
|        |                           |           |
|        |                           |           |

| FINAL EVALUATION FOR SY 2015-2016 |                                |                        |            |        |
|-----------------------------------|--------------------------------|------------------------|------------|--------|
| Ratees AS/SS                      | Tou have successfully answered |                        |            |        |
| Name                              | Type Date<br>Accomplishe       | Date<br>d Acknowledged | Status     |        |
| BROQUEZA, JONATHAN                | SP -                           | -                      | Pending    | Answer |
| tost, tost                        | <del>SD -</del>                | -                      | Pending    | Answer |
| BUGARIN, JOHN CEDRICK             | OR -                           | -                      | Incomplete | Update |
| GONZALES, JEORGE                  | OR                             |                        | Pending    | Answer |
| MANAOIS, JONATHAN                 | OR -                           | -                      | Pending    | Answer |
| MANUBAY, SHIRLEY JANE             | OR -                           | -                      | Pending    | Answer |
| MANUEL, CHING                     | OR -                           | -                      | Pending    | Answer |
| MENDOZA, JIMBO                    | OR -                           | -                      | Pending    | Answer |
| SUCILLA, IVAN PAUL                | OR -                           | -                      | Pending    | Answer |
| VILLAFLORES, LEO                  | OR -                           | -                      | Pending    | Answer |

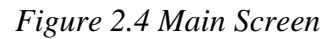

#### Note:

- The system will allow you to save an *incomplete* form, *incomplete* would mean those forms with unanswered items. The status of these forms are updated to Incomplete (Figure 2.4)
- The system expiration is set to one (1) hour only. Hence, please make sure to save your evaluation from time to time to avoid losing unsaved data.
- Other Rater must make sure that he/she has reviewed the accomplished evaluation form before clicking the Save button. You <u>cannot modify your</u> <u>ratings</u> once you save a completed evaluation form.
- Accomplish Date reflects the date when the ratings was last saved/updated.
- Please be mindful of the scheduled deadline in accomplishing the evaluation form to allow enough time to discuss the ratings with your rates,
- 4. To evaluate another Ratee, repeat Section II. How to Evaluate your Ratee/s.

| Prepared by:            | Approved by:         | Noted by:       |
|-------------------------|----------------------|-----------------|
|                         |                      |                 |
| John Codrigh D. Dugaria | lagafina O. Combrana | Bandy C. Tandaa |
| John Cedrick P. Bugarin | Josefina O. Semprano | Randy G. Tandoc |
| BSA, ITD                | OPA Head             | Director, ISC   |
| Date: July 11, 2016     | Date:                | Date:           |
|                         |                      |                 |

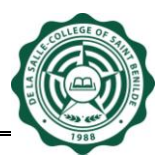

## III. Logout

1. When you are finished, click 'Logout' button (at the bottom of the page) for security purposes.

| PAF EVALUATION<br>De La Salle-College of Saint Benilde |                                |                                    |                       |                   |               |
|--------------------------------------------------------|--------------------------------|------------------------------------|-----------------------|-------------------|---------------|
| You are logged in as <i>broquezaj</i>                  | FINAL EVALUA<br>You have succe | TION FOR SY<br>assfully answered t | 2015-2016<br>he form. |                   |               |
| Ratees AS/SS                                           |                                |                                    |                       |                   |               |
| Name                                                   | Туре                           | e Accomplish<br>Date               | Acknowledge<br>Date   | Status            |               |
| GONZALES, JEORGE                                       | SP                             | -                                  | -                     | Pending           | Answer        |
| MANAOIS, JONATHAN                                      | SP                             | -                                  | -                     | Pending           | Answer        |
| SUCILLA, IVAN PAUL                                     | SP                             | -                                  | -                     | Pending           | Answer        |
| VILLAFLORES, LEO                                       | SP                             | -                                  | -                     | Pending           | Answer        |
| Ratees Admin                                           |                                |                                    |                       |                   |               |
| Name                                                   | Туре                           | Accomplish<br>Date                 | Acknowledge<br>Date   | Status            |               |
| ATENDIDO, JEFFRIE                                      | SP                             | 05/27/2016                         | -                     | For<br>Discussion | <u>Update</u> |
| BORBON, MATEO JR.                                      | SP                             | -                                  | -                     | Pending           | Answer        |
| NAVA, RUEL                                             | SP                             | -                                  | -                     | Pending           | Answer        |
| TANDOC, JHOANN                                         | OR                             | -                                  | -                     | Pending           | Answer        |
| Raters                                                 |                                |                                    |                       |                   |               |
| Name                                                   |                                | Accomplish<br>Date                 | Acknowledge<br>Date   | Status            |               |
| TANDOC, RANDY                                          |                                | -                                  | -                     | Pending           |               |
|                                                        |                                | Logout                             | >                     |                   |               |

| Prepared by:            | Approved by:         | Noted by:       |
|-------------------------|----------------------|-----------------|
|                         |                      |                 |
|                         |                      |                 |
| John Cedrick P. Bugarin | Josefina O. Sembrano | Randy G. Tandoc |
| BSA, ITD                | OPA Head             | Director, ISC   |
| Date: July 11, 2016     | Date:                | Date:           |
|                         |                      |                 |